## How to install printers for Windows systems

## **Available printers:**

| IP address   | Printer Name       | Printer type                 | Where           |
|--------------|--------------------|------------------------------|-----------------|
| 172.21.41.70 | B319-FMS-Color     | Ricoh IM C2010               | B319 3. OG R433 |
| 172.21.41.71 | B319-FMS-Laser     | Kyocera FS-4200DN            | B319 2. OG R326 |
| 172.21.41.72 | B319-FMS-R130      | Brother MFC-J5730DW MFP      | B319 EG R130    |
| 172.21.41.73 | B319-FMS-Color2    | Kyocera ECOSYS P6130         | B319 3. OG R433 |
| 172.21.41.74 | B319-FMS-R326      | Kyocera ECOSYS M5526cdn MFP  | B319 2. OG R326 |
| 172.21.41.75 | B316-Tier-Color    | Kyocera ECOSYS M6230cidn MFP | B316 R126       |
| 172.21.41.76 | B316-Color         | Kyocera ECOSYS M5526cdn MFP  | B316 Flur       |
| 172.21.41.77 | B319-FMS-R426      | Brother MFC-J1300DW MFP      | B319 3. OG R426 |
| 172.21.41.79 | B316-Laser-Printer | Kyocera FS-1120DN            | B316 Flur       |
| 172.21.41.80 | B316-R002-MFP      | Kyocera FS-1325 MFP          | B316 R002       |

## Installation guide:

Windows computers in a domain (PCs from the institute - login with KIT account)

- Please go to our server "ibcs-fms-fs1.ibcs.kit.edu" and select your favorite printer
- press "Enter" or "double click" for automatic installation

Windows with local accounts, mostly private PCs (login with local account)

## Example with Kyocera printers:

• Go to the "Windows Settings" and choose "Devices"

| ÷ | Einstellunge | en                                                                          |                                                                            |           |                                                                        |               |                                                       | × |
|---|--------------|-----------------------------------------------------------------------------|----------------------------------------------------------------------------|-----------|------------------------------------------------------------------------|---------------|-------------------------------------------------------|---|
|   |              |                                                                             | Windows-E                                                                  | Einstellu | ingen                                                                  |               |                                                       |   |
|   |              |                                                                             | Einstellung suchen                                                         |           | , p                                                                    |               |                                                       |   |
|   | Ц            | System<br>Anzeige, Benachrichtigungen,<br>Sound, Stromversorgung            | <b>Geräte</b><br>Bluetooth, Drucker, Maus                                  |           | Telefon<br>Android-Smartphone oder<br>iPhone verknüpfen                | $\oplus$      | Netzwerk und Internet<br>WLAN, Flugzeugmodus, VPN     |   |
|   | G.           | Personalisierung<br>Hintergrund, Sperrbildschirm,<br>Farben                 | Apps<br>Deinstallieren, Standardwerte,<br>optionale Funktionen             |           | Konten<br>Konten, E-Mail, Arbeit, andere<br>Kontakte, Synchronisierung | (L)<br>A<br>子 | Zeit und Sprache<br>Spracherkennung, Region,<br>Datum |   |
|   | $\otimes$    | <b>Spielen</b><br>Spieleleiste, Aufzeichnungen,<br>Übertragung, Spielemodus | Erleichterte Bedienung<br>Sprachausgabe, Bildschirmlupe,<br>hoher Kontrast |           | Suche<br>Meine Dateien finden,<br>Berechtigungen                       | 8             | Datenschutz<br>Standort, Kamera, Mikrofon             |   |
|   |              | Update und Sicherheit<br>Windows Update,<br>Wiederherstellung, Sicherung    |                                                                            |           |                                                                        |               |                                                       |   |
|   |              |                                                                             |                                                                            |           |                                                                        |               |                                                       |   |
|   |              |                                                                             |                                                                            |           |                                                                        |               |                                                       |   |
|   |              |                                                                             |                                                                            |           |                                                                        |               |                                                       |   |

• in the next windows go to "Printer & Scanner"

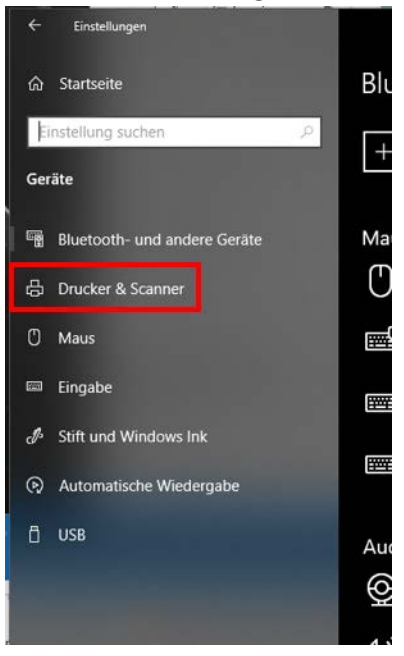

• then to "Add Printer or Scanner"

| ← Einstellungen              |                                 |
|------------------------------|---------------------------------|
| යි Startseite                | Drucker & Scanner               |
| Einstellung suchen           | Drucker & Scanner hinzufügen    |
| Geräte                       | Drucker oder Scanner hinzufügen |
| Bluetooth- und andere Geräte |                                 |

• It is possible that a long list will appear, but our printers are not included. Please click here on "The printer you want is not listed".

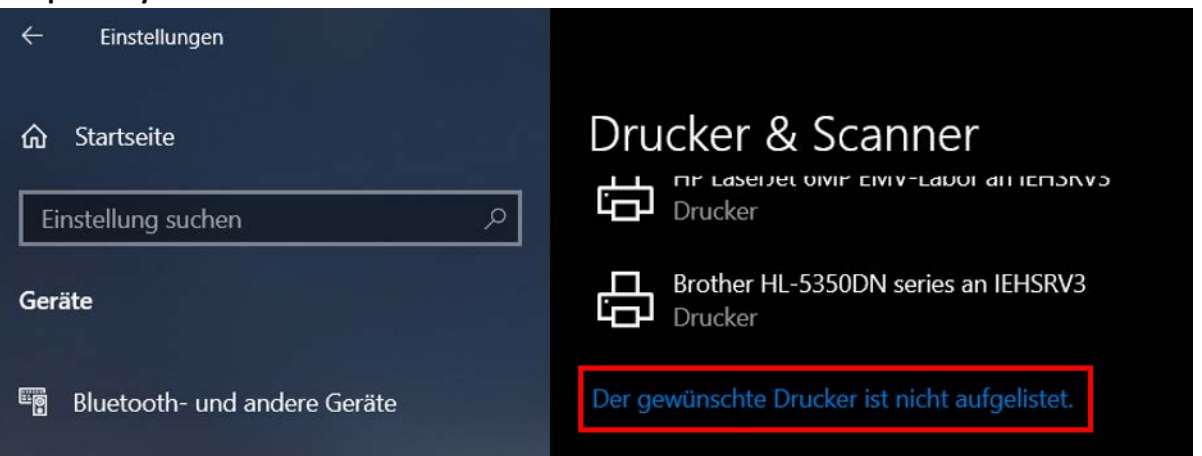

| • | choose the | "TCP/IP-address" | option and | press " <b>Next</b> " |
|---|------------|------------------|------------|-----------------------|
|---|------------|------------------|------------|-----------------------|

|                                                                                                | ×       |
|------------------------------------------------------------------------------------------------|---------|
| - 🖶 Drucker hinzufügen                                                                         |         |
| Einen Drucker anhand anderer Optionen suchen                                                   |         |
| O Mein Drucker ist etwas älter. Ich benötige Hilfe bei der Suche.                              |         |
| O Einen Drucker im Verzeichnis anhand des Standorts oder der Druckerfeatures suchen            |         |
| O Freigegebenen Drucker über den Namen auswählen                                               |         |
| Durch                                                                                          | suchen  |
| Beispiel: \\Computername\Druckername oder<br>http://Computername/printers/Druckername/.printer |         |
| Drucker unter Verwendung einer TCP/IP-Adresse oder eines Hostnamens hinzufügen                 | 1       |
| O Bluetooth-, Drahtlos- oder Netzwerkdrucker hinzufügen                                        |         |
| $\bigcirc$ Lokalen Drucker oder Netzwerkdrucker mit manuellen Einstellungen hinzufügen         |         |
|                                                                                                |         |
|                                                                                                |         |
| Weiter Abb                                                                                     | orechen |

• fill out the "IP" field and select the checkbox (see table above) and click "Next"

| ← | 🖶 Drucker hinzufügen       | X                                                 |
|---|----------------------------|---------------------------------------------------|
|   | Einen Druckerhostname      | en oder eine IP-Adresse eingeben                  |
|   | Gerätetyp:                 | Automatische Erkennung ~                          |
|   | Hostname oder IP-Adresse:  | 172.21.41.70                                      |
|   | Anschlussname:             | 172.21.41.70                                      |
|   | Den Drucker abfragen und d | den zu verwendenden Treiber automatisch auswählen |
|   |                            |                                                   |
|   |                            |                                                   |
|   |                            |                                                   |
|   |                            |                                                   |
|   |                            | Weiter Abbrechen                                  |

• type in a logical name and click "Next"

|   |                                                                              | × |  |  |  |  |
|---|------------------------------------------------------------------------------|---|--|--|--|--|
| ÷ | n Drucker hinzufügen                                                         |   |  |  |  |  |
|   | Geben Sie einen Druckernamen ein                                             |   |  |  |  |  |
|   | Druckername: B319-FMS-Color                                                  |   |  |  |  |  |
|   | Dieser Drucker wird mit dem Kyocera ECOSYS P6230cdn XPS-Treiber installiert. |   |  |  |  |  |
|   |                                                                              |   |  |  |  |  |
|   |                                                                              |   |  |  |  |  |
|   |                                                                              |   |  |  |  |  |
|   |                                                                              |   |  |  |  |  |
|   |                                                                              |   |  |  |  |  |
|   |                                                                              |   |  |  |  |  |
|   | Weiter Abbrechen                                                             |   |  |  |  |  |

• **don't share** this printer and click "Next"

|              |                                                                                                    | × |  |  |  |  |
|--------------|----------------------------------------------------------------------------------------------------|---|--|--|--|--|
| $\leftarrow$ | 🖶 Drucker hinzufügen                                                                                                    |   |  |  |  |  |
|              | Druckerfreigabe                                                                                                    |   |  |  |  |  |
|              | Wenn dieser Drucker freigegeben werden soll, müssen Sie einen Freigabenamen angeben. Sie<br>können den vorgeschlagenen Namen verwenden oder einen neuen eingeben. Der<br>Freigabename wird anderen Netzwerkbenutzern angezeigt. |   |  |  |  |  |
|              | Drucker nicht freigeben                                                                                                    |   |  |  |  |  |
|              | O Drucker freigeben, damit andere Benutzer im Netzwerk ihn finden und verwenden können                                                                                                    |   |  |  |  |  |
|              | Freigabename:                                                                                                    |   |  |  |  |  |
|              | Standort:                                                                                                    |   |  |  |  |  |
|              | Kommentar:                                                                                                    |   |  |  |  |  |
|              |                                                                                                    |   |  |  |  |  |
|              |                                                                                                    |   |  |  |  |  |
|              |                                                                                                    |   |  |  |  |  |
|              | Weiter Abbrechen                                                                                                    |   |  |  |  |  |

• now you can print a test page or/and click "Finish"

B319-FMS-Color wurde erfolgreich hinzugefügt.

Drucken Sie eine Testseite, um zu überprüfen, ob der Drucker funktionsfähig ist, oder um Informationen zur Problembehandlung für den Drucker anzuzeigen.

Х

Testseite drucken

Fertig stellen Abbrechen

- the printer is now installed
- Repeat all these steps if you want to install an additional printer